## 学認による利用方法【Science Direct】

1. Science Directを開き、「Sign in」をクリックする。

https://www.sciencedirect.com/

| 101 | ScienceDirect      |                 |                      | Journals 8                                                  | z Books                       | 0                       | Register                         | Sign in |
|-----|--------------------|-----------------|----------------------|-------------------------------------------------------------|-------------------------------|-------------------------|----------------------------------|---------|
|     | Search for peer-re | eviewed journal | articles and book ch | apters (including <mark>ope</mark> r                        | n access c                    | ontent)                 |                                  |         |
|     | Keywords           |                 | Author name          |                                                             |                               |                         |                                  |         |
|     | Journal/book title | Volume          | Issue                | Pages                                                       | Advance                       | ed search               |                                  |         |
|     |                    |                 |                      | The most relevant research<br>and related viruses is availa | o on Novel C<br>able for free | Coronaviru<br>on Scienc | us (SARS-CoV-2)<br>ceDirect, and |         |

2. [Sign in via your institution]  $\mathcal{E}$ p  $\mathcal{P}$  $\mathcal{P}$  $\mathcal{$ 

| ELSEVIER                                        | × |
|-------------------------------------------------|---|
| Welcome                                         |   |
| Enter your email to continue with ScienceDirect |   |
| Email                                           | _ |
|                                                 |   |
| Continue                                        |   |
| Sign in via your institution                    |   |
|                                                 |   |

3. 検索窓に「お茶の水」を入力し候補の中から、「お茶の水女子大学(Ochanomizu University Library)」をクリックする。(ochanomizu で検索して Ochanomizu University でも良い)

| ELSEVIER                                           | × |
|----------------------------------------------------|---|
| Find your institution                              |   |
| Enter your email or institution name to continue   |   |
| Institutional email or name of institution<br>お茶の水 |   |
| <b>お茶の水</b> 女子大学 (Ochanomizu University Library)   | ^ |

4.「お茶の水女子大学(Ochanomizu University Library)」をクリックする。

| ELSEVIER                                                      |  |  |  |  |  |
|---------------------------------------------------------------|--|--|--|--|--|
| Access through your institution                               |  |  |  |  |  |
| 窳                                                             |  |  |  |  |  |
| お茶の水女子大学 (Ochanomizu University Library)                      |  |  |  |  |  |
| Remember institution with 🏛 SeamlessAccess                    |  |  |  |  |  |
| <ul> <li>Learn more about SeamlessAccess</li> </ul>           |  |  |  |  |  |
| Access through<br>お茶の水女子大学 (Ochanomizu University<br>Library) |  |  |  |  |  |
| Try another way                                               |  |  |  |  |  |

5. お茶大アカウントにてログインする

| ユーザ名 例)g1234567                                                                                                    |
|----------------------------------------------------------------------------------------------------|
|                                                                                                    |
| パスワード                                                                                                    |
|                                                                                                    |
| ログインを記憶しません。                                                                                                    |
| ──送信する情報を再度表示して送信の可否を選択します。                                                                                                    |
| Login                                                                                                    |
| <b>留意事項</b><br>こちらのサービスは以下の方がご利用できます。<br>・本学の正規学生<br>・本学の常勤教職員<br>・本学の名誉教授                                                                |
| 上記以外の大学構成員で電子ジャーナル/データベースを使いたい場合は、大学内のネットワ<br>ークからアクセスください。                                                                               |
| また、以下のいずれかに該当する行為を行った場合、アカウントを停止することがあります。<br>1.本学又は外部機関の運営に対し支障を来すおそれのあるとき<br>2.第三者にアカウントを使用させたとき<br>3.その他利用者として不適切であると情報を担当する副学長が判断したとき |

6. 送信される属性情報を確認のうえ「同意」をクリックする

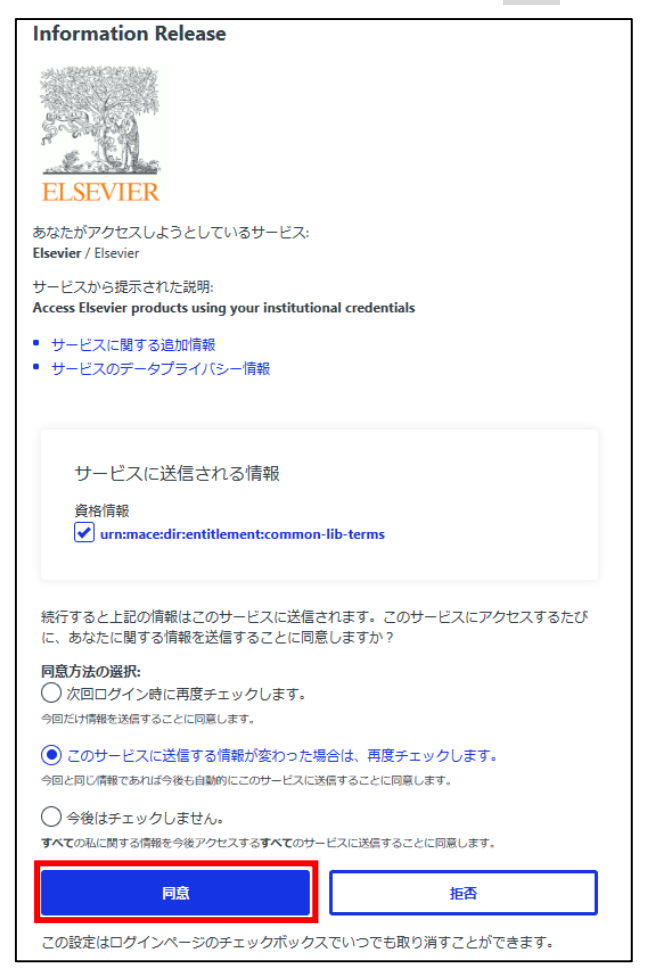

7. 「Continue anonymously」をクリックする。

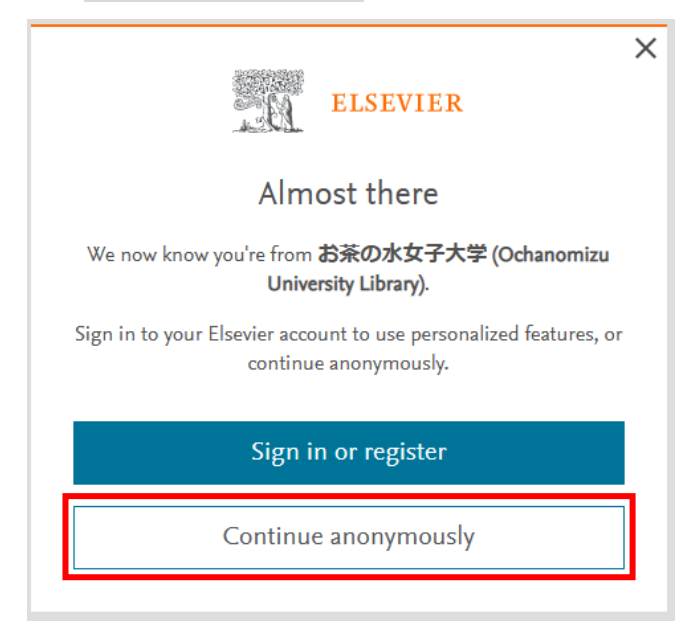

8. Science Directを閲覧する。

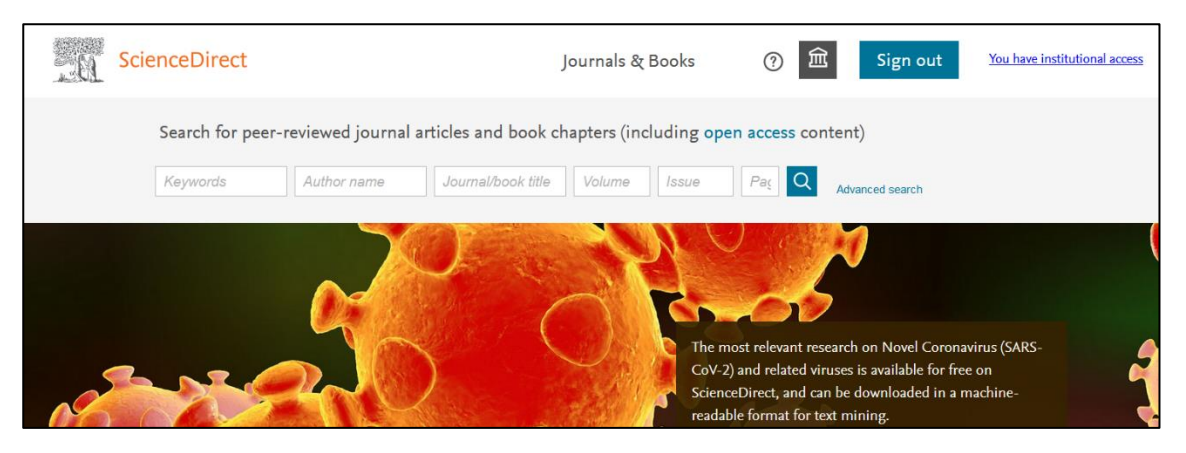